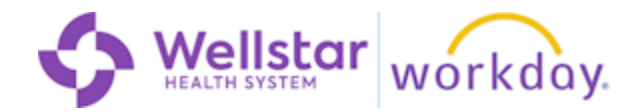

### Overview

Are you receiving error messages when launching a course from Workday Learning?

Clearing your browsing history/cache might help! This job aid explains how to clear your browsing history/cache in the Google Chrome browser.

# **Step By Step Instructions**

1. Click the **three dots** (sometimes called a "snowman") to open the "Customize and Control Google Chrome" menu.

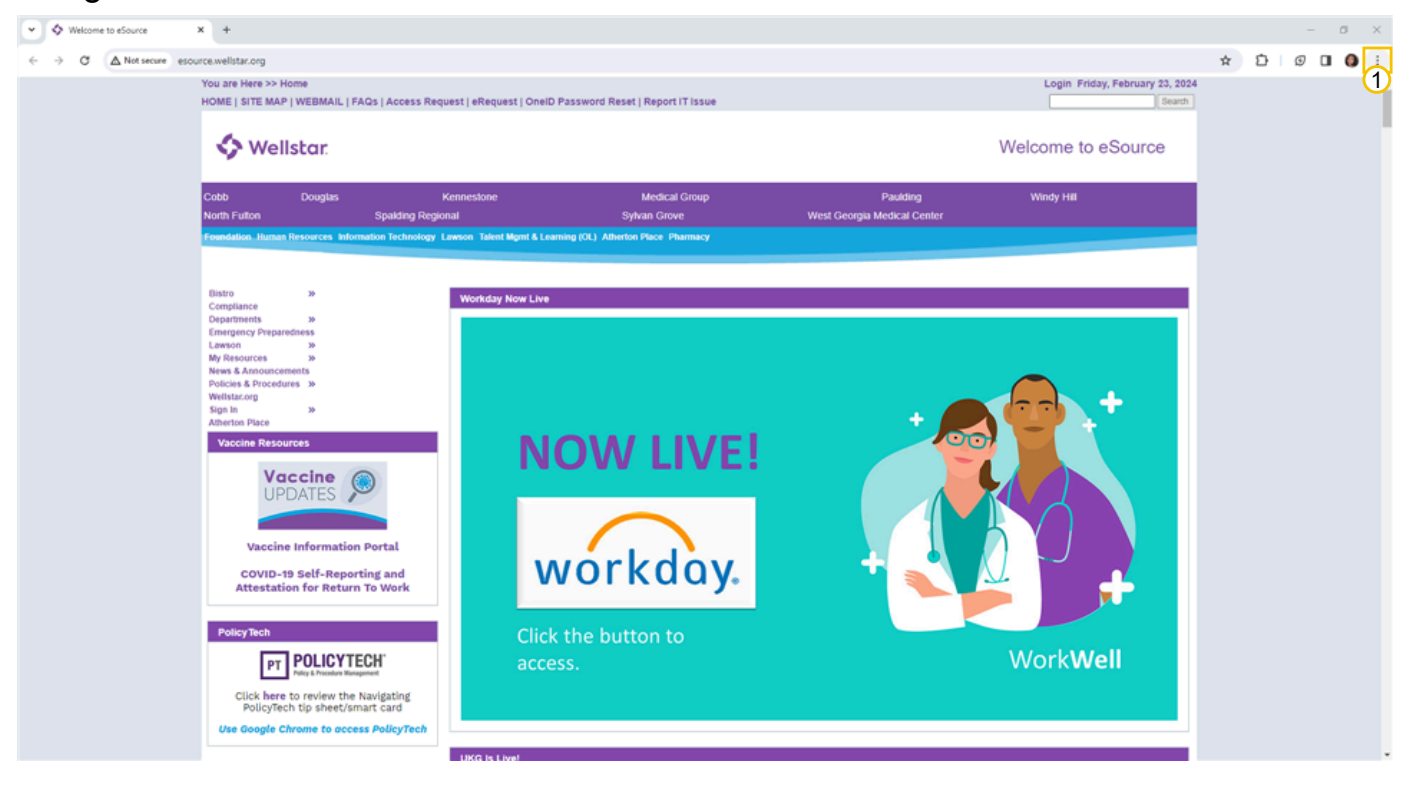

#### 2. Click History.

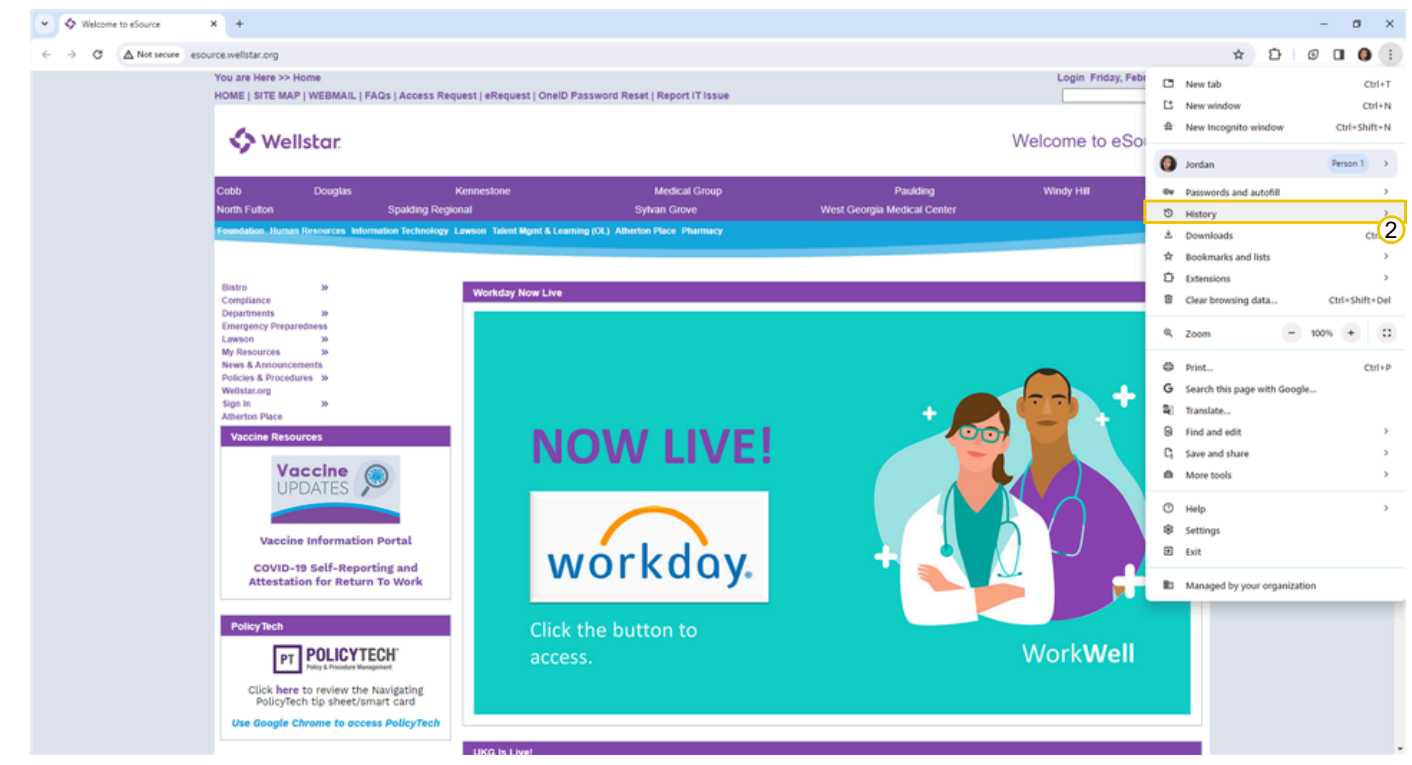

#### 3. Click History again.

| HOME   STE MAP   WEIMANL   PAGE   Access Request   Request   OneiD Password Reset   Report IT isse       Welcome to eSt                                                                                                    | Note::::::::::::::::::::::::::::::::::::                                                                                                    | You ar                                                                                                    | ire Here >> Home                                                                                                    |                                             |                                                                                                    |                                                                                                    | Login Friday, Febr                                            | New tab                                                                                                    |                                        |
|----------------------------------------------------------------------------------------------------|----------------------------------------------------------------------------------------------------|----------------------------------------------------------------------------------------------------|----------------------------------------------------------------------------------------------------|---------------------------------------------|----------------------------------------------------------------------------------------------------|----------------------------------------------------------------------------------------------------|---------------------------------------------------------------|----------------------------------------------------------------------------------------------------|----------------------------------------|
| Cobb Dougtas Kennestone   Cobb Spakting Responsition   North Fution   Spakting Responsition   Freendedition Johnna Resources   North Fution   Spakting Responsition   Freendedition Johnna Resources   North Fution   Spakting Responsition   Freendedition Johnna Resources   North Fution   Spakting Responsition   Freendedition Johnna Resources   North Station   North Station                                                                                                    | <td< th=""><th>номе</th><th>Wollstor</th><th>  Access Request   eRequest   OneID Pass</th><th>word Reset   Report IT Issue</th><th></th><th>Welcome to eSo</th><th>New window     New Incognito wind</th><th>c<br/>low Ctrl+Sł</th></td<>                                                                                                    | номе                                                                                                    | Wollstor                                                                                                    | Access Request   eRequest   OneID Pass      | word Reset   Report IT Issue                                                                                                    |                                                                                                    | Welcome to eSo                                                | New window     New Incognito wind                                                                                                    | c<br>low Ctrl+Sł                       |
| Cobb       Douglas       Kennestone       Modeal Group       Pailading       Windy Hill       Pailading       Pailading         Nuth Fulton       Saldring Resources       Balaron       Isitory       Christ       Isitory       Christ       Isitory       Isitory | Codd       Douglast       Knonestone       Medical Group       Paudation       Windly Life       Parsention and autorelife         Noth Futor       Spaking Resources       Note Spaking Resources       Note Spaking Resources       <                                                                                                    |                                                                                                    | y wensed.                                                                                                    |                                             |                                                                                                    |                                                                                                    | Welcome to coo                                                | 🚺 Jordan                                                                                                    | Person 1                               |
| Interview       Control (Line)       Hardry       Hardry         Find and close       Hardry       Hardry       Hardry         Find and close       Horder for Chookey Lawson Take Mayned & Lawards       Hardry       Hardry       Hardry         Bistro       *       Compliance       Mail : Stream 1, Jordan - Outlook       Mail : Stream 1, Jordan - Outlook       Christ       *       Horder Jack       *       Horder Jack       Christ       *       Horder Jack       *       Horder Jack               | Valuation Cut valuation   Providention Reference in the field of the field of the field | Cobb                                                                                                    | Douglas                                                                                                    | Kennestone                                  | Medical Group                                                                                                    | Paulding                                                                                                    | Windy Hill                                                    | Passwords and auto                                                                                                    | 511                                    |
|                                                                                                    | Vaccine Information Portal<br>COVID-19 Self-Reporting and<br>Attestation for Return To Work                                                                                                    | Found<br>Bistr<br>Oppo<br>Oppo<br>Oppo<br>Oppo<br>Oppo<br>News<br>News<br>News<br>News<br>News<br>News<br>News<br>News | Addion Runnas Resources Information<br>plance<br>plance<br>regrancy Preparedness<br>son >><br>Persources >><br>sta.Amouncements<br>best.org<br>into Pase<br>become Resources<br>Proceedings >><br>sta.org<br>become Resources<br>Proceedings >><br>sta.org<br>become Resources<br>Proceedings >><br>sta.org<br>become Resources<br>Proceedings >><br>sta.org<br>become Resources<br>Proceedings >><br>sta.org<br>become Resources<br>Proceedings >><br>sta.org<br>become Resources<br>Proceedings >><br>sta.org<br>become Resources<br>Proceedings >><br>sta.org<br>become Resources<br>Proceedings >><br>sta.org<br>become Resources<br>Proceedings >><br>sta.org<br>become Resources<br>Proceedings >><br>sta.org<br>become Resources<br>Proceedings >><br>sta.org<br>proceedings >><br>sta.org<br>become Resources<br>Proceedings >><br>sta.org<br>proceedings >><br>sta.org<br>proceedings >><br>sta.org | N Technology Lawson Takent Myret & Learning | Recert tabs     http://ocalhost-52007/code=18C480E807315956     Mail - Stewart, Jordan - Outbook     http://ocalhost-52007/code=07854E4FE5A0716     thtp://ocalhost-52007/code=07854E4FE5A0716     z tabs     thtp://ocalhost-52007/code=8968039E733D4F6     calendar - Stewart, Jordan - Outbook     Your devices     S sign in to see tabs from other devices | 44C0EDD59FE9193A8991C330C5EDE051<br>1888990F4CD7FA82821102499E697233<br>14270548383846ED4CED5019A15A87A204<br>1449338391102438AC4FE23FE48553464 | 586040F03051 Ctrl+Shift+T<br>IICF2522C002<br>IDD384167A2<br>} | Insursy     Insursy     Insursy     Commonds     Downloads     Bookmarks and lists     Extensions     Clear berowsing data     Coom     Print     G Search this page with     Translate     Find and edit     Save and share     More tools     Help | Ctri+Shi<br>- 100% +<br>c<br>th Google |

## 4. Click Clear Browsing Data.

| V Velcome to eSource X O History X +                    |                                                                                                    | - 0 X       |
|---------------------------------------------------------|----------------------------------------------------------------------------------------------------|-------------|
| ← → C   G   Chrome chrome://history                     |                                                                                                    | * D 0 0 0 : |
| History                                                 | Q. Search history                                                                                                    |             |
| Chrome history                                          | By date 2, By group                                                                                                    |             |
| Tabs from other devices                                 |                                                                                                    |             |
| Clear browsing data 🖸 4                                 | Today - Friday, February 23, 2024                                                                                                    |             |
|                                                         | 11.52 AM 🚯 Welcome to eSource esource:wellstar.org                                                                                                    |             |
|                                                         | 1141 AM     Mttp://focalhost52007/roode=18C488C80731E9E94C0ED050FE9193A8991C330C5EDE051586040F030510A2C6-18scL.                                                                                                    |             |
|                                                         | 11/41 AM     Working login.microsoftonline.com                                                                                                    |             |
|                                                         | Wednesday, February 21, 2024                                                                                                    |             |
|                                                         | 206PM     Mail - Stewart, Jordan - Outlook outlook.office.com                                                                                                    |             |
|                                                         | 206 PM     Mail - Stewart, Jordan - Outlock outlookoffice.com                                                                                                    |             |
|                                                         | 205 PM     Mail - Stewart, Jordan - Outlook outlook.office.com                                                                                                    |             |
|                                                         | 202PM     Mail - Stewart, Jordan - Outlook outlook.office.com                                                                                                    |             |
|                                                         | 202 PM     Mail - Stewart, Jordan - Outlook outlook.office.com                                                                                                    |             |
|                                                         | 202 PM     Mail - Stewart, Jordan - Outlook outlook.office.com                                                                                                    |             |
|                                                         | 202 PM B Working login.microsoftonline.com                                                                                                    |             |
|                                                         | 201 PM M Inbox (641) - jordansstewart1@gmail.com - Gmail mail.google.com                                                                                                    |             |
|                                                         | 1:59PM         Image: http://localhout.52007/?code=3FEBC5A00E69A3C572CE0648D964E3D888FF78814C0884D83EFE071496ED25A8-18s         I         Image: http://localhout.52007/?code=3FEBC5A00E69A3C572CE0648D964E3D888FF78814C0884D83EFE071496ED25A8-18s         Image: http://localhout.52007/?code=3FEBC5A00E69A3C572CE0648D964E3D888FF78814C0884D83EFE071496ED25A8-18s         Image: http://localhout.52007/?code=3FEBC5A00E69A3C572CE0648D964E3D888FF78814C0884D83EFE071496ED25A8-18s         Image: http://localhout.52007/?code=3FEBC5A00E69A3C572CE0648D964E3D888FF78814C0884D83EFE071496ED25A8-18s         Image: http://localhout.52007/?code=3FE8C5A00E69A3C572CE0648D964E3D888FF78814C0884D83EFE071496ED25A8-18s         Image: http://localhout.52007/?code=3FE8C5A00E69A3C572CE0648D964E3D888FF78814C0884D83EFE071496ED25A8-18s         Image: http://localhout.52007/?code=3FE8C5A00E69A3C572CE0648D964E3D888FF78814C0884D83EFE071496ED25A8-18s         Image: http://localhout.52007/?code=3FE8C5A00E69A3C572CE0648D964E3D888FF78814C0884D83EFE07149E025A8-18s         Image: http://localhout.52007/?code=3FE8C5A00E69A3C572CE0648D964E3D888FF78814C0884D884EFE07149E025A8-18s         Image: http://localhout.52007/?code=3FE8C5A00E69A3C572CE0648D964E3D888FF78814C0884D884EFE07149E025A8-18s         Image: http://localhout.52007/?code=3FE8C5A00E69A3C572CE0648D964E3D888FF78814C0884D884EFE07149E025A8-18s         Image: http://localhout.52007/?code=3FE8C5A00E69A3C572CE0648D964E3D888FF78814C0884D88EFE07149E025A8-18s         Image: http://localhout.52007/?code=3FE8C5A00E69A3C572CE0648D964E3D888FF78814C0884D88EFE07149E025A8-18s |             |
|                                                         | 1:59PM     Isginmicrosoftonline.com                                                                                                    |             |
| Your <u>browser is managed</u> by                       | 1/46PM     Mttp://localhost.52007/roode=2185877732DADE11888990F6CD7FA82821102499E59F22351CF2522C0024A828-18sc L.                                                                                                    |             |
| your organization<br>chrome://settings/clearBrowserData | 1:46PM 🚦 Working loginmicrosoftonline.com                                                                                                    |             |

## 5. Click Time Range.

| ۲ | Settings               | Q. Search settings                                                                                                    |
|---|------------------------|----------------------------------------------------------------------------------------------------|
|   | You and Google         | Vour browser is managed by your organization                                                                                            |
| 8 | Autofill and passwords | Safety Check                                                                                                    |
| ۲ | Privacy and security   | Chrome regularly checks to make sure your browser has the safest settings.                                                              |
| Ø | Performance            | We'll let you know if anything needs your review.                                                                                       |
| + | Experimental AI        | Clear browsing data                                                                                                    |
| ۴ | Appearance             | Privacy and s Credit browsing data Basic Advanced                                                                                       |
| Q | Search engine          |                                                                                                    |
|   | Default browser        | This                                                                                                    |
|   | On startup             | Third     Browsing history     Clears history, including in the search box                                                              |
| Θ | Languages              | Cockies and other site data Signs you out of most sites                                                                                 |
| * | Downloads              | See: Cached images and files<br>Safe Z Frees up less than 326 MB. Some sites may load more slowly on your next                          |
| å | System                 | visit.                                                                                                    |
| 0 | Reset settings         | G Search history and other forms of activity may be saved in your Google<br>Account when you're signed in. You can delete them anytime. |
| * | Extensions 🖸           | Cancel Clear data                                                                                                    |
| ۲ | About Chrome           |                                                                                                    |
|   |                        |                                                                                                    |
|   |                        |                                                                                                    |
|   |                        |                                                                                                    |

6. On the Basic tab, set the **time range** to a time before you experienced the error.

Last 7 days is usually sufficient.

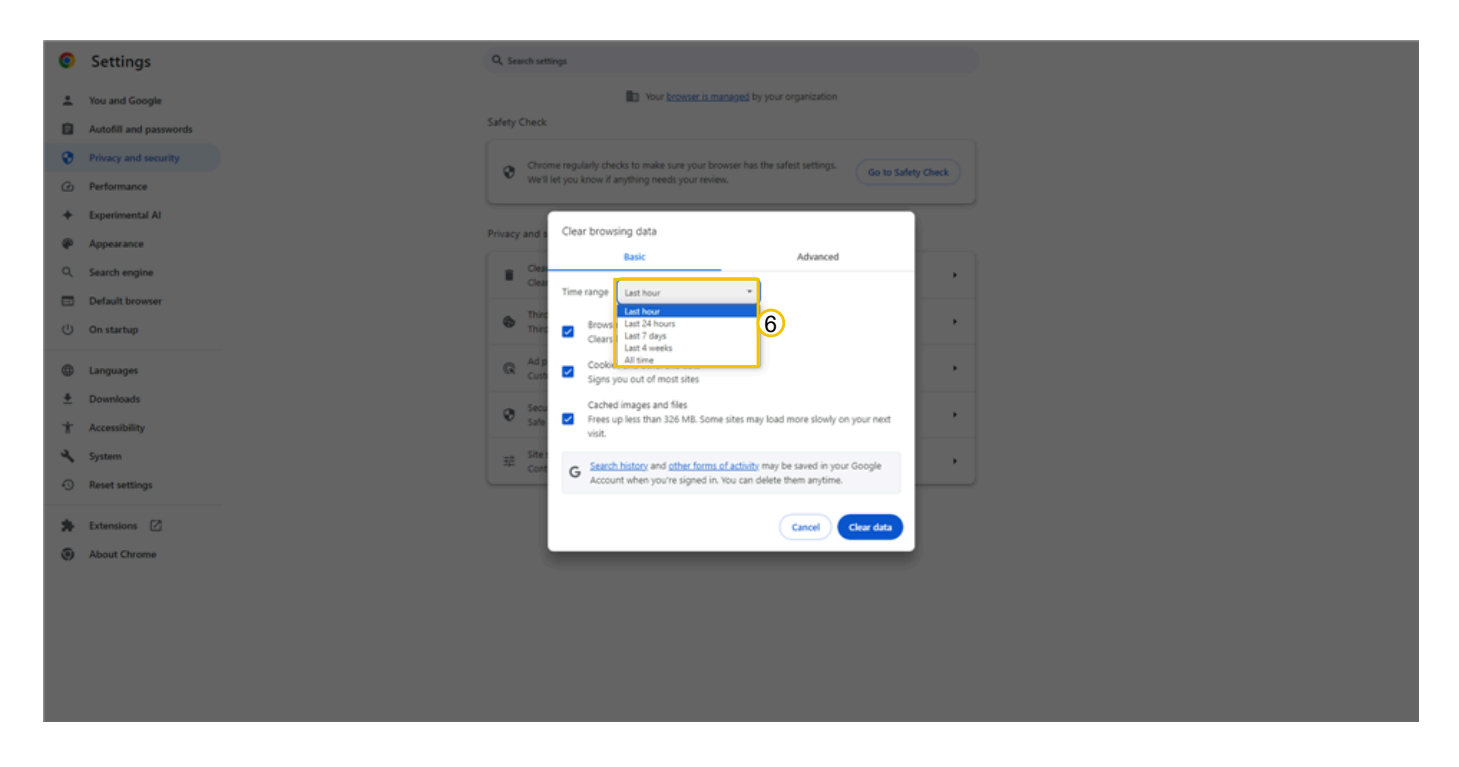

7. Ensure all the checkboxes are selected, then click Clear Data.

Q You can use the Advanced tab to clear additional data, but it is usually not necessary to fix the issue with Workday Learning.

| ۲ | Settings               | Q. Search settings                                                                                                   |
|---|------------------------|----------------------------------------------------------------------------------------------------|
| : | You and Google         | Your browser is managed by your organization                                                                         |
| e | Autofill and passwords | Safety Check                                                                                                    |
| ۲ | Privacy and security   | Chrome regularly checks to make sure your browser has the safest settings.                                           |
| Ø | Performance            | We'll let you know if anything needs your review.                                                                    |
| + | Experimental AI        | Clear browsing data                                                                                                  |
| ۲ | Appearance             | Basic Advanced                                                                                                    |
| Q | Search engine          | Cest Cest                                                                                                    |
|   | Default browser        | This                                                                                                    |
|   | On startup             | Thire Clears history Clears history, including in the search box                                                     |
| 0 | Languages              | Cockies and other site data Signs you out of most sites                                                              |
| * | Downloads              | Cached images and files                                                                                              |
| * | Accessibility          | <ul> <li>Safe</li> <li>Frees up less than J26 MB. Some sites may load more slowly on your next<br/>visit.</li> </ul> |
| 4 | System                 | Site : Com G Search history and other forms of activity may be saved in your Google                                  |
| 0 | Reset settings         | Account when you're signed in. You can delete them anytime.                                                          |
| * | Extensions             | Cancel Clear data 7                                                                                                  |
| ۲ | About Chrome           |                                                                                                    |
|   |                        |                                                                                                    |
|   |                        |                                                                                                    |
|   |                        |                                                                                                    |
|   |                        |                                                                                                    |

8. Click the **X** to close the browser.

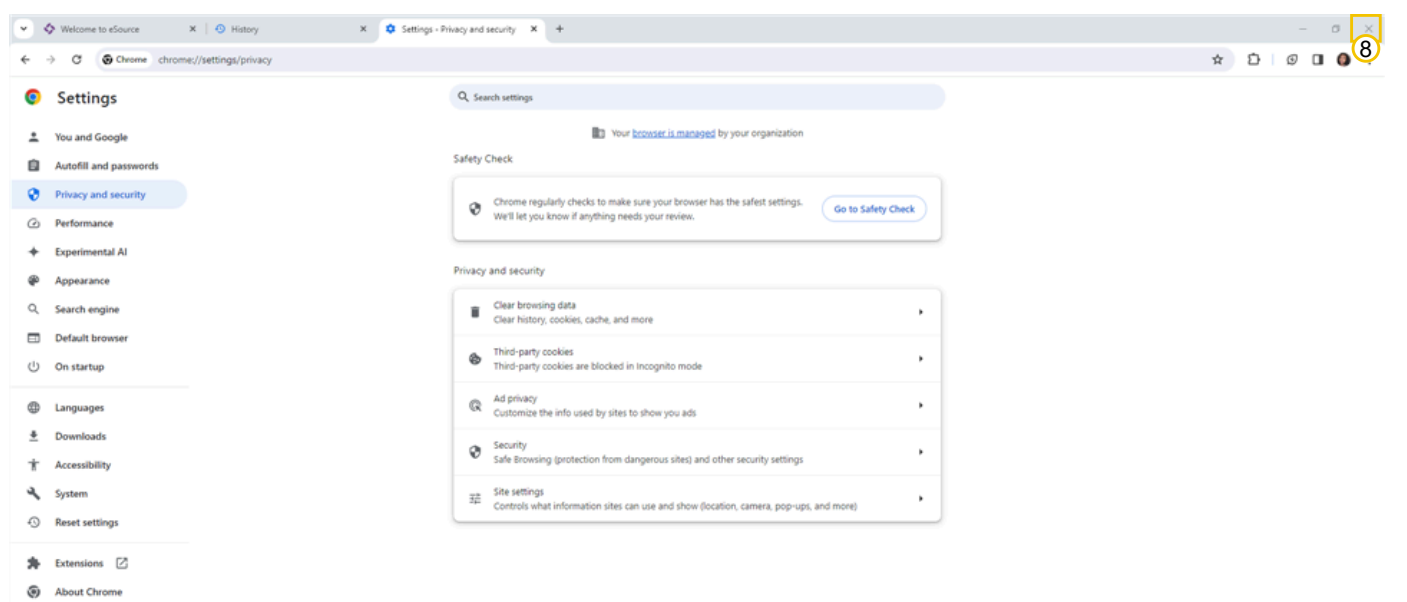